#### ×

# **Consultar Ações Cobrança por Imóvel**

Esta funcionalidade permite exibir informações históricas das ações de cobrança de um imóvel, "eventual" ou "por cronograma", podendo ser acessada no caminho Gsan > Cobrança > Nova Cobrança > Consultar Ações de Cobrança por Imóvel.

Inicialmente o sistema disponibiliza a tela de consulta do imóvel, para o qual se deseja as ações de cobrança. Informe a matrícula do imóvel, ou clique no botão  $\mathbf{R}$ , link Pesquisar Imóvel, para selecionar o imóvel desejado. A identificação do imóvel será exibida no campo ao lado. Em seguida, clique no botão <u>Selecionar</u>. Para apagar o conteúdo do campo, clique no botão  $\mathfrak{S}$  ao lado do campo em exibição.

Verifica Imóvel existente.

• Caso a matricula do imóvel não exista no sistema, será exibida a mensagem "Imóvel inexistente".

Valida datas

- Caso a data de execução da ação inicial seja maior que a data de execução da ação final, será exibida a mensagem "Data de execução da ação inicial deve ser menor que a data de execução da ação final.".
- Caso a data Inicial seja informada, a data final é obrigatória.
- Caso a data final seja informada, a data inicial é obrigatória.

Verifica dados obrigatórios

 Caso o usuário não tenha informado o imóvel, será exibida a mensagem "O campo Matricula do Imóvel é obrigatório.". Last update: 31/08/2017 ajuda:cobranca:consultar\_acoes\_cobranca\_por\_imovel https://www.gsan.com.br/doku.php?id=ajuda:cobranca:consultar\_acoes\_cobranca\_por\_imovel&rev=1442860046 01:11

|                                                                                   | Gsan -> Cobranca -> Nova Cobranca -> Consultar A | coes Cobranca por Imovel |  |  |  |  |  |
|-----------------------------------------------------------------------------------|--------------------------------------------------|--------------------------|--|--|--|--|--|
| Consultar Ações de Cobrança do Imóvel                                             |                                                  |                          |  |  |  |  |  |
| Para consultar a(s) ação(ões) de cobrança do imóvel, informe o(s) dado(s) abaixo: |                                                  |                          |  |  |  |  |  |
| Matrícula do Imóvel:*                                                             | 1391200                                          |                          |  |  |  |  |  |
| Período Execução Ação:                                                            | 01/02/2012 a 01/09/2012 dd/mm/aaaa               |                          |  |  |  |  |  |
|                                                                                   | * Campos obrigatórios                            |                          |  |  |  |  |  |
| Desfazer Cancelar                                                                 |                                                  | Selecionar               |  |  |  |  |  |
|                                                                                   |                                                  |                          |  |  |  |  |  |
|                                                                                   |                                                  |                          |  |  |  |  |  |
|                                                                                   |                                                  |                          |  |  |  |  |  |

## **Preenchimento dos Campos**

| Campo                     | Preenchimento dos Campos                                                                                                    |  |  |
|---------------------------|----------------------------------------------------------------------------------------------------|--|--|
| Matrícula do<br>Imóvel(*) | Campo obrigatório - Informe a matrícula do imóvel, ou clique no botão 🔍, link<br>Pesquisar Imóvel, para selecionar o imóvel desejado. A identificação do imóvel<br>será exibida no campo ao lado. |  |  |
|                           | Para apagar o conteúdo do campo, clique no botão 🛇 ao lado do campo em<br>exibição.                                                                                                    |  |  |
| Período Execução<br>Ação  | Informe as datas referentes ao período de execução da ação, no formato                                                                                                    |  |  |
|                           | dd/mm/aaaa (dia, mês, ano), ou clique no botão 🧰, link Pesquisar Data -<br>Calendário ao lado dos campos, para selecionar as datas desejadas.                                                     |  |  |

Após a execução do comando de seleção, será exibida a tela contendo os hiperlinks referentes as ações de cobrança. Clique no hiperlink para expandir a tela.

3/4

|                                |                      | Gsan -> Cobran | ica -> Nova Cobr | anca -> C     | onsultar Acces Cobra | anca por Imove |  |
|--------------------------------|----------------------|----------------|------------------|---------------|----------------------|----------------|--|
| Ações de                       | Cobrança do Imóve    | I              |                  |               |                      |                |  |
|                                |                      |                |                  | _             |                      |                |  |
| Matrícula do Imóvel:           |                      |                | 1391200          | 200           |                      |                |  |
| Período de Execução das Ações: |                      |                | 01/02/2012       | a 01/09/2012  |                      |                |  |
|                                |                      |                |                  |               |                      |                |  |
| Inscrição:                     | 130.001.375.0301.000 | Gr             | upo Atual:       | G02           |                      |                |  |
| Sit. Água:                     | LIGADO               | Sit. Esgoto:   |                  | LIG.          | FORA DE USO          |                |  |
|                                |                      | Ender          | eco              |               |                      |                |  |
|                                | RUA FELICIANO DIA    | S, 168 - PRAIA | DO MEIO NAT      | AL RN 5       | 9000-000             |                |  |
|                                |                      |                |                  |               |                      |                |  |
| Ações de Cobrança              |                      |                |                  |               |                      |                |  |
| <u>AVISO DE CORTE</u>          |                      |                |                  |               |                      |                |  |
|                                |                      | AVISO DE       | <u>CORTE</u>     |               |                      |                |  |
|                                | VISITA D             | E COBRANCA     | - GRUPO 2 - 00   | <u>5/2012</u> |                      |                |  |
|                                |                      | AVISO DE       | <u>CORTE</u>     |               |                      |                |  |
|                                | VISITA D             | E COBRANCA     | GRUPO 2 - 07     | 7/2012        |                      |                |  |
|                                | <u>Mana D</u>        |                | 00075            | 12012         |                      |                |  |
|                                |                      | AVISO DE       | CORTE            |               |                      |                |  |
|                                | VISITA D             | E COBRANCA     | - GRUPO 2 - 08   | <u>8/2012</u> |                      |                |  |
| Voltar                         |                      |                |                  |               |                      |                |  |
|                                |                      |                |                  |               |                      |                |  |

Após clicar nos hiperlinks, será exibida a tela expandida.

### Cob - NovaCob - ConsultarAções - Consulta.png

(% style="font-size:11.0pt;font-family:~"Arial~",~"sans-serif~";mso-bidi-font-weight: bold" %)Serão exibidas as informações do imóvel selecionado: inscrição do imóvel, situação da ligação de água, situação da ligação de esgoto, grupo de cobrança atual do imóvel, e endereço.

Para cada ação exibida, consta o nome da ação de cobrança, caso tenha sido eventual e, caso seja cronograma, o nome da ação, o grupo de cobrança da execução e o mês/ano do cronograma, além das datas de execução e encerramento da ação.

Para o imóvel na ação de cobrança, o sistema exibirá:

(% style="margin-top:0cm" type="disc" %) \* (% style="font-size:11.0pt;font-

family:~"Arial~",~"sans-serif~"; mso-fareast-font-family:~"Times New Roman~";mso-ansilanguage:PT-BR;mso-fareast-language: AR-SA;mso-bidi-language:AR-SA;mso-bidi-font-weight:bold" %)Documento de Cobrança (faturas com as seguintes informações: valor da fatura, data de vencimento da fatura, situação da fatura e a data do pagamento/parcelamento/cancelamento da fatura); \* (% style="font-size:11.0pt;font-family:~"Arial~",~"sans-serif~";mso-bidi-font-weight: bold" %)Valores de taxa de sucesso, caso faça parte da cobrança por empresa terceirizada (Nova Sistemática de Cobrança) e tenha havido pagamento no período de cobrança; \* (% style="fontsize:11.0pt;font-family:~"Arial~",~"sans-serif~";mso-bidi-font-weight: bold" %)Valor do serviço, caso tenha sido pago e caso faça parte da cobrança por empresa terceirizada (Nova Sistemática de Cobrança); \* (% style="font-size:11.0pt;font-family:~"Arial~",~"sans-serif~";mso-bidi-font-weight: bold" %)Ordem de Serviço (situação da ordem de serviço, caso encerrada, motivo do encerramento, data do encerramento, usuário e empresa do usuário que encerrou e as observações informadas); \* (% style="font-size:11.0pt;font-family:~"Arial~",~"sans-serif~";mso-bidi-font-weight: bold" %)Caso a ordem de serviço, na ação de cobrança, seja de fiscalização, o sistema deverá exibir as informações do retorno de fiscalização e os valores de multas e consumo fraudado, caso tenham sido incluídos; \* (% style="font-size:11.0pt;font-family:~"Arial~",~"sans-serif~";mso-bidi-font-weight: bold" %)O sistema indicará, também, se a ordem de serviço executada sofreu alguma penalidade de cobrança; \* (% style="font-size:11.0pt;font-family:~"Arial~",~"sans-serif~";mso-fareast-font-family: ~"Times New Roman~";mso-ansi-language:PT-BR;mso-fareast-language:AR-SA; mso-bidi-language:AR-SA;msobidi-font-weight:bold" %)Será exibida, caso exista a informação, se a ordem de serviço foi fiscalizada.

= Funcionalidade dos Botões =

(% height="205" width="821" %)

| =Botão                                                                                                    |
|----------------------------------------------------------------------------------------------------|
| alt="Lupa.gif"                                                                                                    |
| alt="Borracha.gif"                                                                                                    |
| alt="Calendario.gif"                                                                                                    |
| Desfazer.png                                                                                                    |
| cancelar2.jpg                                                                                                    |
| (% style="font-size: 11pt; font-family: ~"Arial~" ~"sans-serif~"; mso-fareast-font-family: ~"Times<br>New Roman~"; mso-ansi-language: PT-BR; mso-fareast-language: AR-SA; mso-bidi-language: AR-SA;<br>mso-bidi-font-weight: bold; font-size: 11pt; font-family: ~"Arial~" ~"sans-serif~"; mso-fareast-font-<br>family: ~"Times New Roman~"; mso-ansi-language: PT-BR; mso-fareast-language: AR-SA; mso-bidi-<br>language: AR-SA" %) alt="Selecionar.png" |
| Voltar.jpg                                                                                                    |

### Clique aqui para retornar ao Menu Principal do GSAN

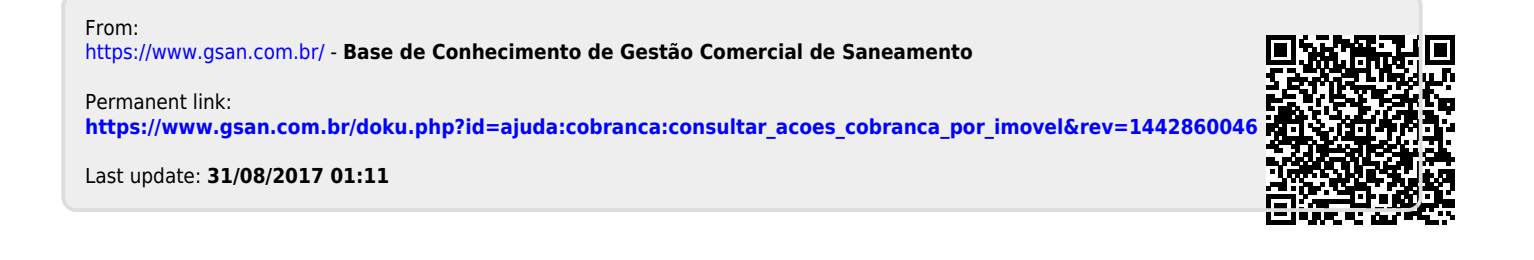